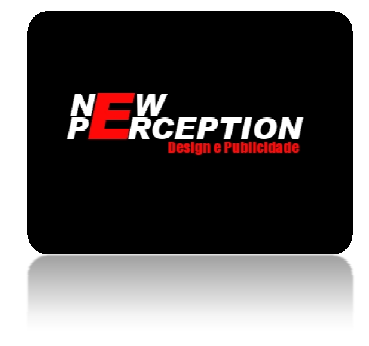

#### Acessando o Webmail

Neste tutorial você aprenderá como utilizar as funções básicas do webmail(enviar e-mails, adicionar contatos, editar assinatura, etc...), escolhemos trabalhar com a plataforma Roundcube, pois é mais moderna e interativa.

#### 1 - Login e Idioma

Primeiramente digite em seu navegador: webmail.Seudominio.com.br. Em seguida, digite seu e-mail e sua senha, clique em "entrar";

|  | Email Address                |  |  |
|--|------------------------------|--|--|
|  | suporte@newperception.com.br |  |  |
|  | Senha                        |  |  |
|  | <b>••••••</b>                |  |  |
|  | Entrar                       |  |  |

#### 2 - Painel de controle do webmail

Depois de feito o login, você será redirecionado para o painel de controle do webmail, onde pode escolher qual plataforma utilizará [recomendamos o roundcube(assinalado de laranja)], aqui também é possível alterar a senha(assinalado em vermelho), encaminhamento de e-mails(assinalado de verde) e auto respostas (assinalado de azul)

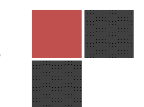

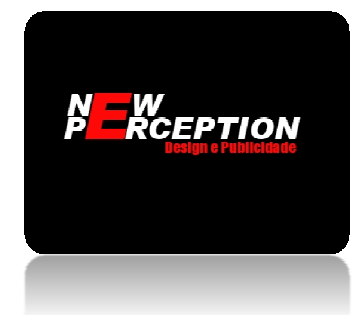

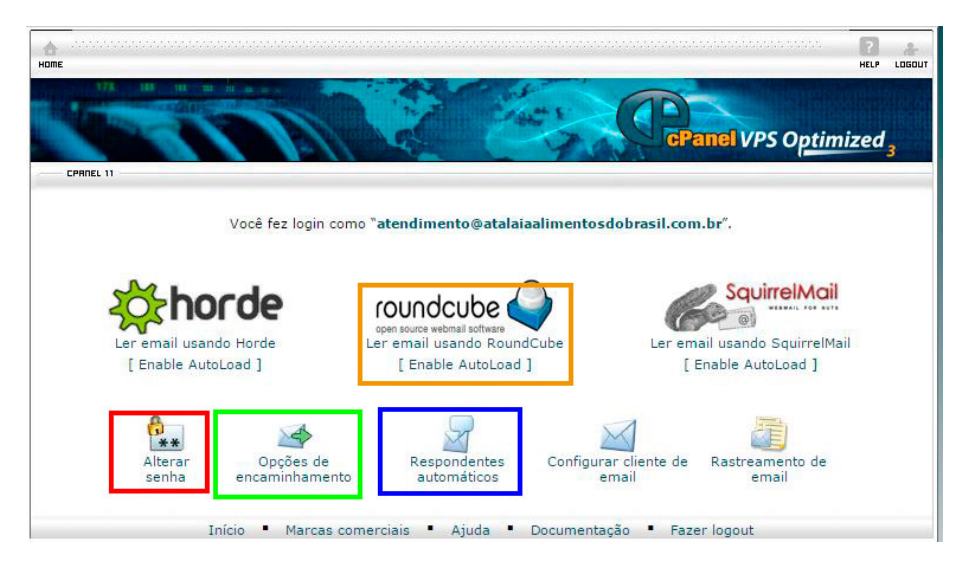

## 2.1 – Alterando a senha

Ao clicar em Trocar Senha, Você será redirecionado para uma tela conforme a imagem abaixo, basta digitar a senha duas vezes, e clicar em Alterar Senha.

|                                         |                        |                  |                 |                        | P A     |
|-----------------------------------------|------------------------|------------------|-----------------|------------------------|---------|
| 171 181 181 m                           |                        | 1                | + 5 0           |                        |         |
|                                         | 1 Sheed                |                  | 905             | <b>cPanel</b> VPS Opti | mized 3 |
| Alterar Configura                       | ções da Conta de E-ma  | ail              |                 |                        |         |
| Mudar senha para sup                    | orte@newperception.co  | m.br             |                 |                        |         |
| Nova Senha:                             |                        | ]                |                 |                        |         |
| Senha (novamente):<br>Forca (por que?): | Verv Weak (0/100)      | Gerador de Senha | 5               |                        |         |
|                                         |                        |                  |                 |                        |         |
|                                         | Alterar Senha          |                  |                 |                        |         |
|                                         |                        | ← Voltar         |                 |                        |         |
| Ir                                      | ício 🔹 Marcas registra | das 🔹 Ajuda 🔹 🛙  | Documentação(in | jlês) 🖡 Sair           |         |

# 2.2 - Encaminhamento de e-mails

Caso queira um backup de seus e-mails, você pode utilizar a função de Encaminhamento de emails, com isto, uma cópia de cada e-mail recebido será enviado para o seu e-mail de backup.

Ao clicar em Opções de Encaminhamento, será redirecionado para uma tela igual à da imagem abaixo, nesta tela, é possível ver qualquer encaminhamento de e-mail existente na sua conta, e também, e possível adicionar novos encaminhamentos, clicando em Adicionar Redirecionamento.

Rodrigo dos Santos Oliveira CNPJ 15.652.626/0001-50 www.newperception.com.br

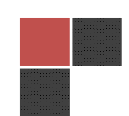

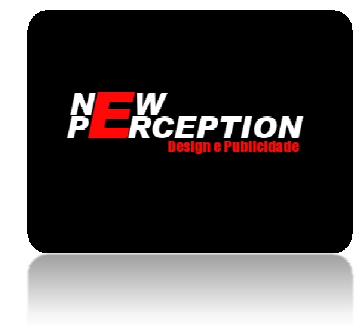

| Anne Anne Anne Anne Anne Anne Anne Anne                                                                                                    |                                                                                                    |                                                                     |                                                                |
|----------------------------------------------------------------------------------------------------|----------------------------------------------------------------------------------------------------|---------------------------------------------------------------------|----------------------------------------------------------------|
|                                                                                                    |                                                                                                    | cPanel VP:                                                          | S O <u>ptimized</u> 3                                          |
| CPANEL 11                                                                                                    |                                                                                                    |                                                                     |                                                                |
| Manual Encaminhamentos                                                                                                    |                                                                                                    |                                                                     |                                                                |
| Franziskan anton da Franzil Maria                                                                                                    |                                                                                                    |                                                                     |                                                                |
| exemplo, se você tiver duas contentem enviar uma<br>exemplo, se você tiver duas contexte de e-mail<br>mensagens de joe@domain.com para joseph<br>mensagem para o endereço de e-mail encan<br>Busca Ir | copia de todas as mensagens de um enders<br>Il diferentes, joe@domain.com e joseph@dor<br>I@domain.com, assim você não precisa veril<br>minhado ainda será entregue naquele endere | ço de e-mair pa<br>nain.com, pode<br>icar as duas co<br>cço também. | aria redirecionar<br>eria redirecionar<br>entas. Observe que a |
| Endereço                                                                                                    | ENCAMINHAR PARA                                                                                                    | F                                                                   | UNÇÕES                                                         |
| suporte@newperception.com.br para                                                                                                    | npprados@gmail.com                                                                                                    | Traço                                                               | Excluir                                                        |
| Page: Prim                                                                                                    | Adicionar redirecionamento                                                                                                    | <u>,</u>                                                            |                                                                |
| Início 🔹 Marcas regis                                                                                                    | stradas • Ajuda • Documentação(inglé                                                                                                    | s) • Sair                                                           |                                                                |

Feito isto, você será redirecionado para a tela de cadastro de e-mail, basta inserir o e-mail que receberá a cópia dos e-mails no campo Destino(como pode ver na próxima imagem) e clicar em Adicionar redirecionamento.

| 177. III III III III III                   | CPanel VPS Optimi                             | zed . |
|--------------------------------------------|-----------------------------------------------|-------|
| CPRNEL 11                                  |                                               | 3     |
| dicionar um novo Encaminhamento            |                                               |       |
|                                            |                                               | 5     |
| Endereço                                   |                                               |       |
| Encaminhando: suporte@newperception.co     | om.br                                         |       |
|                                            |                                               |       |
| Destino                                    |                                               |       |
| Franciska star start and start de la maile |                                               |       |
| Encaminnar para o endereço de e-mail:      |                                               |       |
|                                            |                                               |       |
| Adicional redirecionamento                 |                                               |       |
|                                            |                                               |       |
|                                            | ← Voltar                                      |       |
|                                            |                                               |       |
| Início 🔹 Marcas regis                      | stradas • Ajuda • Documentação(inglês) • Sair |       |

| And STATISTICS.                                                                                                    |
|----------------------------------------------------------------------------------------------------|
|                                                                                                    |
|                                                                                                    |
| CONTRACTOR OF STREET, STREET, |
|                                                                                                    |
|                                                                                                    |
|                                                                                                    |
|                                                                                                    |
|                                                                                                    |
|                                                                                                    |
|                                                                                                    |
|                                                                                                    |
|                                                                                                    |
|                                                                                                    |
|                                                                                                    |
|                                                                                                    |
|                                                                                                    |
|                                                                                                    |
|                                                                                                    |
|                                                                                                    |
|                                                                                                    |
|                                                                                                    |

Rodrigo dos Santos Oliveira CNPJ 15.652.626/0001-50 www.newperception.com.br

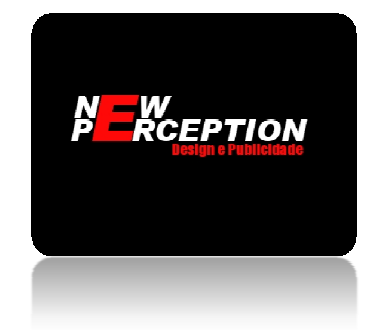

# 2.3 – Auto Resposta

Com esta opção, quando alguém lhe enviar um e-mail, ele receberá imediatamente uma auto resposta, normalmente esta opção é utilizada pra confirmar o recebimento de tal e-mail.

Para configurar uma auto resposta, basta clicar em Respondentes Automáticos no painel de controle, feito isto, você será enviado para uma tela como a da imagem abaixo, aqui, é possível ver auto respostas existentes, e também, criar novas.

Para criar uma auto resposta, basta clicar em Adicionar Respondente Automático.

| E                                                                                                    |                                                                                                    | HELP LOGO                                                             |
|----------------------------------------------------------------------------------------------------|----------------------------------------------------------------------------------------------------|-----------------------------------------------------------------------|
|                                                                                                    |                                                                                                    | <b>GPanel VPS</b> Optimized <sub>3</sub>                              |
|                                                                                                    |                                                                                                    |                                                                       |
| Auto Respostas                                                                                                    |                                                                                                    |                                                                       |
| Você pode usar as autorespostas para el                                                                                                    | nviar uma mensagem de volta automatican                                                                                            | nente para alguém que envia um e-mail                                 |
| genérica que gostaria de enviar para um                                                                                                    | endereco de e-mail de suporte.                                                                                                    | sponivei, ou se tiver uma mensagem                                    |
|                                                                                                    |                                                                                                    |                                                                       |
| Adicionar Auto-Resposta                                                                                                    |                                                                                                    |                                                                       |
|                                                                                                    |                                                                                                    |                                                                       |
| luto Respostas atuais                                                                                                    |                                                                                                    |                                                                       |
| Busca                                                                                                    |                                                                                                    |                                                                       |
| E-MAIL                                                                                                    | Assunto                                                                                                    | Funções                                                               |
| An and the sub-section of the section of the sectio | and a second second second second second second second second second second second second second second second                     |                                                                       |
| Não há autorespostas configuradas nes                                                                                                    | ste dominio.                                                                                                    |                                                                       |
| Não há autorespostas configuradas nes                                                                                                    | ste dominio.                                                                                                    |                                                                       |
| Não há autorespostas configuradas ne:<br>Page:                                                                                                    | Primeiro Passado Per Page: 10                                                                                                    | Go                                                                    |
| Não há autorespostas configuradas ne:<br>Page:                                                                                                    | Primeiro Passado Per Page: 10                                                                                                    | Go                                                                    |
| Não há autorespostas configuradas ne:<br>Page:                                                                                                    | Primeiro Passado Per Page: 10                                                                                                    | Go                                                                    |
| Não há autorespostas configuradas ne:<br>Page:<br>Dica: se você não criar um redirecionado                                                                                                    | Primeiro Passado Per Page: 10                                                                                                    | Go                                                                    |
| Não há autorespostas configuradas ne:<br>Page:<br>Dica: se você não criar um redirecionado<br>mensagens enviadas para este responde                                                                                                    | Primeiro Passado Per Page: 10<br>or ou conta de e-mail com o mesmo enden<br>dor automático só serão tratadas por ante              | Go<br>eço que esta resposta automática, as<br>s de serem descartadas. |
| Não há autorespostas configuradas ne:<br>Page:<br>Dica: se você não criar um redirecionado<br>mensagens enviadas para este responde                                                                                                    | Primeiro Passado Per Page: 10<br>or ou conta de e-mail com o mesmo enden<br>dor automático só serão tratadas por ante              | Go<br>eço que esta resposta automática, as<br>s de serem descartadas. |
| Não há autorespostas configuradas ne:<br>Page:<br>Dica: se você não criar um redirecionado<br>mensagens enviadas para este responde                                                                                                    | Primeiro Passado Per Page: 10<br>or ou conta de e-mail com o mesmo enden<br>rdor automático só serão tratadas por ante<br>- Voltar | Go<br>eço que esta resposta automática, as<br>s de serem descartadas. |

Na tela que abriu basta preencher as opções conforme mostrado abaixo, após preencher os dados, e inserir a auto resposta, basta clicar em Criar/Modificar.

| ) |  |
|---|--|
| r |  |
|   |  |

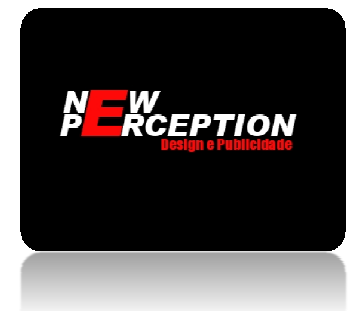

|                                            |                                                                                                    | ?<br>HELP |
|--------------------------------------------|----------------------------------------------------------------------------------------------------|-----------|
| The second second                          | CePanel VPS Optim                                                                                                    | ized      |
| Andificar / adiciona                       | r Pasnosta Automática                                                                                                    |           |
| Dica: Se você não c<br>mensagens soment    | r recipiosa Parcionamento ou conta de e-mail com o mesmo endereço desta auto-resposta, as<br>serão tratadas pela auto-resposta antes de ser descartadas. |           |
| Ao configurar uma i<br>retornada para o us | esposta automática, você poderá usar as seguintes tags para inserir informações na mensage<br>uário:                                                     | m que     |
| %subject% - O as                           | unto da mensagem que foi enviada para a autoresposta.                                                                                                    |           |
| %from% - O rei<br>foi re                   | netente da mensagem que foi enviada para auto-resposta, se disponível(Se o nome do remete<br>cebido , %from% mostrará o endereço de email do remetente). | ente nã   |
| %email% - 0 e-i                            | nail do remetente da mensagem recebida pela auto-resposta.                                                                                               |           |
| Conjunto de<br>Caracteres:                 | utf-8 Vota: Deve selecionar esta opção antes de alterar qualquer out<br>ou irá perder suas alterações.                                                   | ra cois   |
| Intervalo:                                 | 0 horas 🛛                                                                                                    |           |
| E-mail:                                    | suporte@newperception.com.br                                                                                                    |           |
| De:                                        | Wesley                                                                                                    |           |
| Assunto:                                   | Mensagem gerada automaticamente                                                                                                    |           |
| HTML                                       | Esta mensagem contém HTML.                                                                                                    |           |
| Corpo:                                     | Mensagem gerada automaticamente, n∲o � necess�rio respond�-la.<br>Confirmo ter recebido seu e-mail;<br>Obrigado                                          |           |
|                                            | Atenciosamente                                                                                                    |           |
| Iniciar :                                  | Imediatamente Personalizado                                                                                                    |           |
| Pare :                                     | Nunca      Personalizado                                                                                                    |           |
|                                            | Criar/Modificar                                                                                                    |           |
|                                            | Voltar                                                                                                    |           |

#### 3 – Acessando o Roundcube

Ao acessar o roundcube no painel de controle, o gerenciador de e-mails é aberto e você se depara com uma tela semelhante à imagem abaixo, nesta tela, estão as pastas de e-mails (entrada, lixeira, spam, etc..) conforme assinalado de amarelo, os e-mais a serem lidos à direita(assinalado em laranja), e também o catalogo de endereços(assinalado em azul) e configurações gerais do roudcube(assinalado em laranja, também).

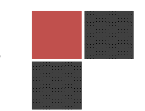

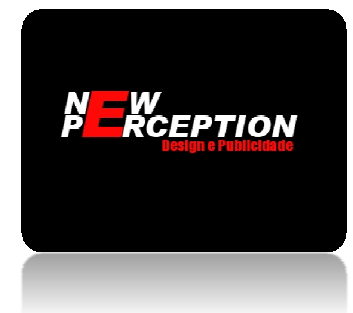

| Sobre Obter suporte            |                                                                                                    |   |                             | suporte@newper         | ception.com.b | er 🛈 Sair   |
|--------------------------------|----------------------------------------------------------------------------------------------------|---|-----------------------------|------------------------|---------------|-------------|
| roundcube 🍣                    |                                                                                                    |   | 🖂 E-mai                     | 👤 Catálogo de endereço | s 🌣 Cor       | nfigurações |
| Atualizar Char email Responder | 1222 . E . I                                                                                                    |   | Todas                       | ¢ Q.+                  |               |             |
| Caixa de entrada               | Q- Assunto                                                                                                    | * | De                          | Data                   | Tama 🏞        | 8 -         |
| A Rascunhos                    | <ul> <li>[Prados Online] Moderar: "PM quer câmeras de vigilância no centro de Prados"</li> </ul>                        |   | WordPress                   | Hoje 08:16             | 2 KB          |             |
| (A) Envirdage                  | <ul> <li>tarefas segunda</li> </ul>                                                                                     |   | New Perception - Rodrigo    | Hoje 08:15             | 213 KB        | 0           |
|                                | <ul> <li>checklist segunda</li> </ul>                                                                                   |   | New Perception - Rodrigo    | Sáb. 14:01             | 2,6 MB        | 0           |
| by spam                        | <ul> <li>(Prados Online) Comentário: "Agora já são 19 cidades com Carnaval cancelado em Minas. Veja a lista"</li> </ul> |   | Vânia Maria                 | Sex. 19:30             | 1 KB          |             |
| Tixeira Lixeira                | • tarefas                                                                                                    |   | New Perception - Rodrigo    | Sex. 10:43             | 674 KB        |             |
|                                | Mensagem de Teste do Microsoft Office Outlook                                                                           |   | Microsoft Office Outlook    | Sex. 09:52             | 2 KB          |             |
|                                | Fwd: COnfigurar Outlook                                                                                                 |   | New Perception - Rodrigo    | Sex. 07:30             | 54 KB         | 0           |
|                                | <ul> <li>checklist sexta</li> </ul>                                                                                     |   | New Perception - Rodrigo    | Qui. 20:08             | 781 KB        | 0           |
|                                | 🖘 tarefas guinta                                                                                                    |   | New Perception - Rodrigo    | Qui. 10:31             | 3 KB          |             |
|                                | hecklist quinta                                                                                                    |   | New Perception - Rodrigo    | Qua. 19:22             | 8,7 MB        | 0           |
|                                | 🦘 caixa de busca                                                                                                    |   | Contato - Selaria Animale   | Qua. 14:21             | 3,4 MB        | 0           |
|                                | Conta TeamViewer - Validação por e-mail                                                                                 |   | service@teamviewer.com      | Qua. 12:25             | 3 KB          |             |
|                                | 🖘 outras tarefas                                                                                                    |   | New Perception - Rodrigo    | Qua. 11:12             | 3 KB          |             |
|                                | 🖘 tarefas                                                                                                    |   | New Perception - Rodrigo    | Qua. 07:32             | 2 KB          |             |
|                                | checklist quarta                                                                                                    |   | New Perception - Rodrigo    | Ter. 21:23             | 1,1 MB        | ø           |
|                                | Re: site animale                                                                                                    |   | Contato - Selaria Animale   | Ter. 16:32             | 3 KB          |             |
|                                | 🖘 tarefas terça                                                                                                    |   | New Perception - Rodrigo    | Ter. 08:36             | 5 KB          |             |
|                                | <ul> <li>[Prados Online] Comentário: "Gasolina em Prados pode chegar a R\$ 3,43 em fevereiro"</li> </ul>                |   | Jair Silva Das Neves Junior | Ter. 00:20             | 1 KB          |             |
|                                | 🖘 checklist terça                                                                                                    |   | New Perception - Rodrigo    | 2015-01-26 18:53       | 2 KB          |             |
|                                | <ul> <li>[Prados Online] Comentário: "Fim de semana violento nas estradas da região. Confira como foi"</li> </ul>       |   | Humberto Moreira            | 2015-01-26 13:01       | 1 KB          |             |
|                                | <ul> <li>Selaria Animale recebeu seu pedido realizado em janeiro 26, 2015</li> </ul>                                    |   | Selaria Animale             | 2015-01-26 12:16       | 9 KB          |             |
|                                | <ul> <li>tarefas segunda</li> </ul>                                                                                     |   | New Perception - Rodrigo    | 2015-01-26 11:48       | 4 KB          |             |
|                                | <ul> <li>Find: Re: Site</li> </ul>                                                                                      |   | New Perception - Rodrigo    | 2015-01-26 11:24       | 5 KB          |             |
|                                | Selecionar Copicos Comencianes 1 - 50 de 178 M Comencianes M                                                            |   |                             |                        |               |             |
|                                |                                                                                                    |   |                             |                        |               |             |

#### 4 - Funções do e-mail

Na parte superior, acima das pastas de e-mail e dos e-mails a serem lidos, existe uma "paleta" com as funções básicas do e-mail, são elas:

- Atualizar (assinalado em azul claro), serve para atualizar a caixa de e-mails, geralmente, o roudcube atualiza de tempos em tempos, com esta opção, você pode atualizar imediatamente;
- Criar e-mail(assinalado em marrom), serve para criar novos e-mails;
- Responder (assinalado em vermelho) e Responder a (assinalado em amarelo), servem para responder e-mails, sendo que na primeira opção, o e-mail é enviado apenas para um destinatário, enquanto a segunda, responde a mensagem à todos os destinatários;
- Encaminhar(assinalado em laranja), serve para encaminhar um e-mail à um novo destinatário;
- Excluir(assinalado em azul), serve pra deletar o e-mail selecionado;
- Marcar(assinalado em verde), serve para marcar um e-mail, pode marcar como lido, ou não lido;
- Mais...(assinalado em preto), esta possui algumas opções, como imprimir, baixar a mensgem, abrir em nova janela editar ou ver o código fonte.

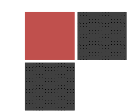

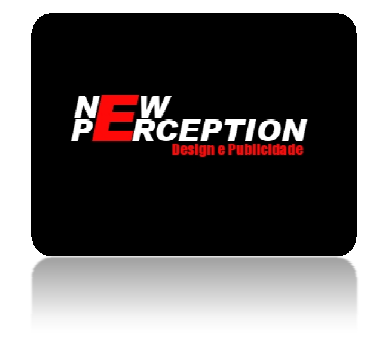

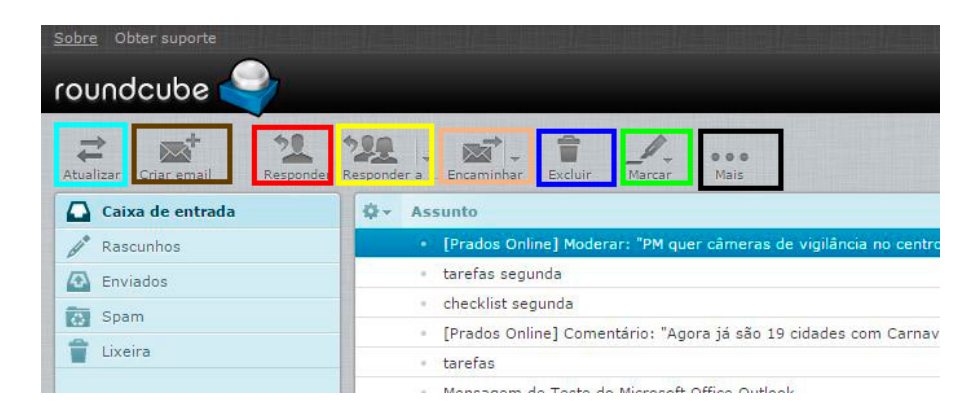

## 4.1 – Corpo da Mensagem

Tanto para se criar, quanto responder, encaminhar ou editar uma mensagem, ela possuí um corpo, como pode ser visto na imagem abaixo, ele consiste de um destinatário(assinalado em vermelho), um assunto(assinalado em azul) e a mensagem em si(assinalado em verde), para se anexar arquivos, como imagens, pdf e outros, basta clicar no botão Anexar um arquivo, que se encontra dentro da mensagem(assinalado em verde), do lado direito.

| Sobre                                            | aterdimento                                                                                                    | @atalaiaalimentosdobrasil.com.br 🖞 Sair |
|--------------------------------------------------|----------------------------------------------------------------------------------------------------|-----------------------------------------|
| roundcube 🍣                                      | 🔯 E-mai 👤 Catalog                                                                                                    | go de endereços 🛛 🌞 Configurações 🗠     |
| Cancelar Diviar Salvar                           | De La Sanatan Tangatan                                                                                                    |                                         |
| Contatos H 4 F H                                 | De 🛛 Atalaia Alimentos <atendimento@atalaiaalimentosdobrasil.com.br> 🔹 🥒 Editar identidades</atendimento@atalaiaalimentosdobrasil.com.br> | ø                                       |
| ۹. 📀                                             | Para                                                                                                    |                                         |
| Endereços pessoais                               | Assunto                                                                                                    |                                         |
|                                                  | A Tipo de editor HTML   Prioridade Normal  Confirmação de recebimento Recibo de entrega Salvar mensagens enviadas em Enviados             | •                                       |
|                                                  | B / U = = = = = := := := := := := := :: :: ::                                                                                             | Anexar um arquivo                       |
|                                                  | ····································                                                                                                    |                                         |
|                                                  |                                                                                                    |                                         |
|                                                  |                                                                                                    |                                         |
|                                                  |                                                                                                    |                                         |
|                                                  |                                                                                                    |                                         |
|                                                  |                                                                                                    |                                         |
|                                                  |                                                                                                    |                                         |
|                                                  |                                                                                                    |                                         |
|                                                  |                                                                                                    |                                         |
|                                                  |                                                                                                    |                                         |
|                                                  |                                                                                                    | />                                      |
|                                                  |                                                                                                    |                                         |
| To <sup>+</sup> Cc <sup>+</sup> Bcc <sup>+</sup> |                                                                                                    | <u></u>                                 |

#### 5 - Catalogo de endereços

A opção catalogo de endereços, se encontra no canto superior direito da tela, ao lado de Configurações, ao clicar nela, é possível ver o catalogo de endereços do seu e-mail, é dividido em duas partes:

- Os grupos de contatos(assinalado em vermelho), aqui, se preferir, pode dividir seus contatos em grupos;
- Os contatos(assinalado em azul), esta é a lista de contatos do seu e-mail, onde é possível ver os dados dos seus contatos(clicando em cima do nome), adicionar novos(clicando no + situado na parte de baixo, ao lado da lixeira), editar os

Rodrigo dos Santos Oliveira CNPJ 15.652.626/0001-50 www.newperception.com.br

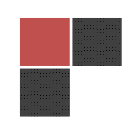

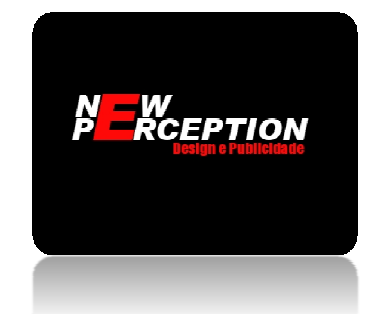

existentes(clicando no nome do contato, e depois em Editar Contato) ou apagar(clicando no nome do contato e em seguida na lixeira, que fica na parte de baixo, ao lado do +);

 Existe ainda, outra maneira de se adicionar um contato, quando você recebe um email, basta clicar no "boneco" situado na frente do nome do remetente, e o contato é adicionado automaticamente à lista de contatos.

Para se adicionar, ou editar um contato, aparecerá uma lista semelhante à lista abaixo(assinalada em verde), onde se insere o nome, o e-mail, e se preferir telefones do contato.

| Sobre Obter suporte          |                |                                                                                                    | suporte@newpercep       | tion.com.br 🙁 Sair |
|------------------------------|----------------|----------------------------------------------------------------------------------------------------|-------------------------|--------------------|
| roundcube 🍣                  |                | 🔀 E-ma                                                                                                    | 🔔 Catálogo de endereços | Configurações      |
| Importar Expertar Char email | Q              |                                                                                                    | ۹                       | 0                  |
| Grupos                       | Contatos H K H | Adicionar novo contato                                                                                                    |                         | -                  |
|                              |                | Primeiro Nome Sobrenome<br>Adicon carge •<br>Passiere<br>Propriedates Jaformações pessads Aastações<br>Exteir<br>Progriedates • Estad<br>Progriedates • Estad<br>Progrie |                         |                    |
| + \$-                        | + 🔒 💇 1-5 de 5 | Sover Cancelar                                                                                                    |                         | ·                  |

# 6 – Configurações

Na janela configurações, situada ao lado do Catalogo de endereços, aqui, existem 4 partes para configurar:

- Preferências(NÃO É ACONSELHAVEL ALTERAR AS PREFERÊNCIAS),
- Pastas(assinalado em vermelho), estas são as pastas onde as mensagens são armazenadas(spam, entrada, etc...), para adicionar novas pastas basta clicar no +(assinalado em verde), inserir um nome, o tipo de visualização e salvar, para excluir, ou esvaziar uma basta, basta clicar na engrenagem(assinalado em azul), e escolher a opção desejada;

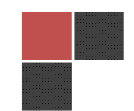

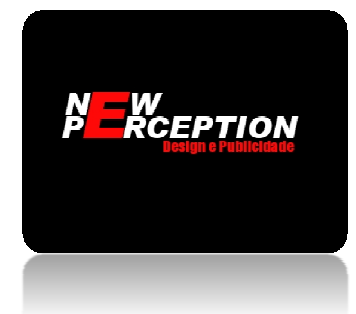

| Sobre         |                  |          |                       |                                |         | atendimento@ataleiaalimentos | dobrasil.com.br 🔿 Sair |
|---------------|------------------|----------|-----------------------|--------------------------------|---------|------------------------------|------------------------|
| roundcube 🍣   |                  |          |                       |                                | 🖂 E-mal | L Catálogo de endereços      |                        |
|               |                  |          |                       |                                |         |                              |                        |
|               |                  |          |                       |                                |         |                              |                        |
| Configurações | Pastas           | Inscrito | Propriedades da pasta |                                |         |                              |                        |
| Preferências  | Caixa de entrada | ~        | Localização           |                                |         |                              |                        |
| Pastas        | Rascuthos        | 8        | Nome da pasta         | Caixa de entrada               |         |                              |                        |
| Responstas    | Enviados         | 2        | Configurações         |                                |         |                              |                        |
|               | Spam             | 8        | Visualização em lista | Lista                          |         |                              |                        |
|               | Lixeira          | ×        |                       |                                |         |                              |                        |
|               |                  |          | Informação            |                                |         |                              |                        |
|               |                  |          | Mensagens             | 1<br>Evilia e tempole de oaste |         |                              |                        |
|               |                  |          | 1 and 10              | LAND O METHING OF DEAL         |         |                              |                        |
|               |                  |          | Salvar                |                                |         |                              |                        |
|               |                  |          |                       |                                |         |                              |                        |
|               |                  |          |                       |                                |         |                              |                        |
|               |                  |          |                       |                                |         |                              |                        |
|               |                  |          |                       |                                |         |                              |                        |
|               |                  |          |                       |                                |         |                              |                        |
|               |                  |          |                       |                                |         |                              |                        |
|               |                  |          |                       |                                |         |                              |                        |
|               |                  |          |                       |                                |         |                              |                        |
|               |                  |          |                       |                                |         |                              |                        |
|               | T \$ . 0         | 70       |                       |                                |         |                              |                        |

 Identidades, aqui, é possível criar uma identidade, isto é, uma assinatura, que será inserida de padrão no final de cada e-mail, para criar um assinatura, basta clicar no +(assinalado em verde), preencher os campos necessários e salvar, para exluir, basta clicar na assinatura que deseja excluir, e clicar na lixeira(assinalado em azul) e confirmar.

| roundcube 🍣   | an phàis an bhair an shairtean bhai<br>I                                                  |                     | ette ned menet to de table and menet to de all de menet sout de transmission de transmission de transmission de<br>Statistica de la constance a sout de transmission de la constance de la constance de la constance de la constance |
|---------------|-------------------------------------------------------------------------------------------|---------------------|----------------------------------------------------------------------------------------------------|
| Configuration | Identifieder                                                                              | Ciliudan            |                                                                                                    |
| Preferências  | Atalaia Alimentos <atendimento@at< th=""><th>Contra Herri</th><th></th></atendimento@at<> | Contra Herri        |                                                                                                    |
| Pastas        |                                                                                           | Configurações       |                                                                                                    |
| 1 Identidades |                                                                                           | Nome                | Atalaia Alimentos                                                                                                    |
| E Reporte     |                                                                                           | E-Mail              | atendimento@atalaiaaimentosdobrasil com br                                                                                                    |
|               |                                                                                           | Organização         |                                                                                                    |
|               |                                                                                           | Responder para      |                                                                                                    |
|               |                                                                                           | Cópia Oculta (Cco)  |                                                                                                    |
|               |                                                                                           | Definir como padrão | ×                                                                                                    |
|               |                                                                                           | Assinatura          |                                                                                                    |
|               |                                                                                           | Assinatura          | ■ / U ex 部 要 理 面   逆 使 Ω ー = ④ m Δ.*<br>Topo frame - { Tempta - *<br>Rable Alimentos                                                                                                    |
|               |                                                                                           |                     |                                                                                                    |
|               |                                                                                           | Assinatura em HTML  | 2                                                                                                    |
|               |                                                                                           | Salvar              |                                                                                                    |
|               | + 😑                                                                                       |                     |                                                                                                    |

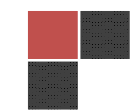

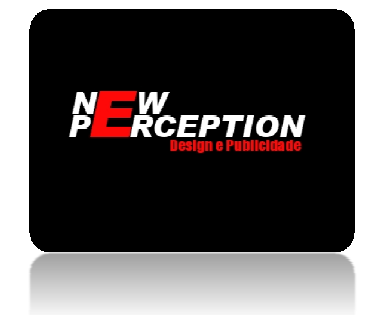

 Respostas, aqui, é possível criar respostas padrões(clicando no +, assinalado em verde) para inserir nos e-mails, basta dar um nome à esta resposta(assinalado em vermelho) e um texto(assinalado em azul) e em seguida clicar em salvar, para deletar uma resposta, basta clicar na lixeira(assinalado em laranja);

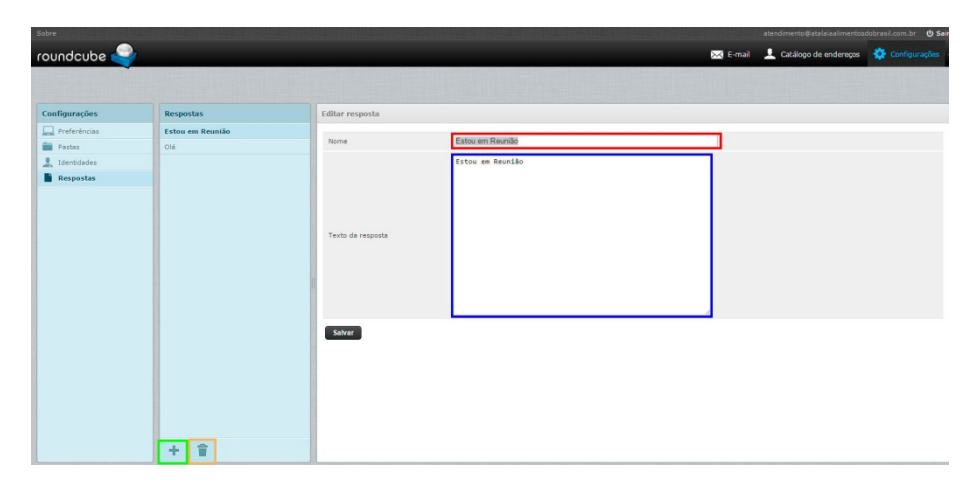

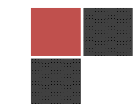